# Market Trials: Dispatch Service via the Application Programming Interface (API)

Sept 16, 2024

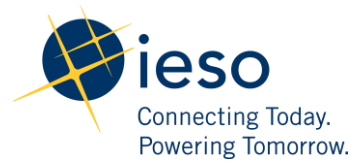

## Table of Contents

| Table of Contents                                                                                                   | 1         |
|----------------------------------------------------------------------------------------------------|-----------|
| Introduction                                                                                                    | 2         |
| Test Cases                                                                                                    | 3         |
| DS_API_TC01: <b>Retrieving Dispatches</b> - Dispatches can be retrieved using multiple filters through an API       | 3         |
| DS_API_TC02: <b>Actioning Dispatches</b> - New dispatches can either be accepted or rejected through an API         | 12        |
| DS_API_TC03: Retrieving Commitments - START/DECOM/EXTEND Commitments can be retriev through an API                  | ved<br>16 |
| DS_API_TC04: Actioning START Commitments - New START commitments can either be accept<br>or rejected through an API | ted<br>29 |
| DS_API_TC05: Actioning DECOM Commitments - New DECOM commitments can be accepted o<br>rejected through an API       | or<br>33  |
| Additional Resources                                                                                                | 38        |

## Introduction

This document outlines the test cases to be executed in Dispatch Service via the Application Programming Interface (API) as part of Market Trials Phase 3. The primary objective of Market Trials Phase 3 is to confirm that certain functions of the new Dispatch Service are working as intended.

Market Participants should submit any defects discovered during testing via qTest or in the Market Trials Issue Log Template. Doing so will contribute significantly to the overall improvement of the IESO tools. For more information about submitting defects via qTest, refer to the <u>Quick Take:</u> <u>Submission of Test Case Results and</u> <u>Defects in qTest</u> on the <u>Market Participant Testing</u> web page.

#### Preconditions:

- 1. Access to https://gateway-sbx.ieso.ca/
- 2. Access to the IESO's Dispatch Service sandbox environment
- 3. User needs to be assigned to any of the following contact roles in Online IESO
- -Dispatch Instruction Viewer
- -Dispatch Instruction Operator

4. Perform the test cases under Connectivity Testing: Dispatch Service Application Programming Interface (API):

- TC01 - Access Dispatch Service through IESO's Gateway

- TC02 - Access Dispatch Service Using Web API

5. The connectivity test cases for precondition 4 is located in: <u>https://www.ieso.ca/-</u> /media/Files/IESO/Document-Library/market-renewal/Market-Participant-Testing/Test-Cases-for-Connectivity-Testing.zip

6. The API tool used to demonstrate the test cases in this document is Tosca's API Scan. Users may choose to test with this tool or any other web service tool of their choice.

### **Test Cases**

### DS\_API\_TC01: Retrieving Dispatches - Dispatches can be retrieved using multiple filters through an API

Step User Action

Expected Result

 Once the user connected to is connected to Dispatch Services using an API system, the user will see a "Dispatch Service" folder on the left panel containing 4 subfolders: "confirmReceipt", "dispatchAction", "login", and "retrieveDispatch". Select the retrieveDispatch subfolder. In the retrieveDispatch request payload, update the value of the dispatch type field: specify any or all of the dispatch types shown below. Note that only select dispatch types that you expect to receive. <DISPATCH\_TYPE>Dispatch Type

3

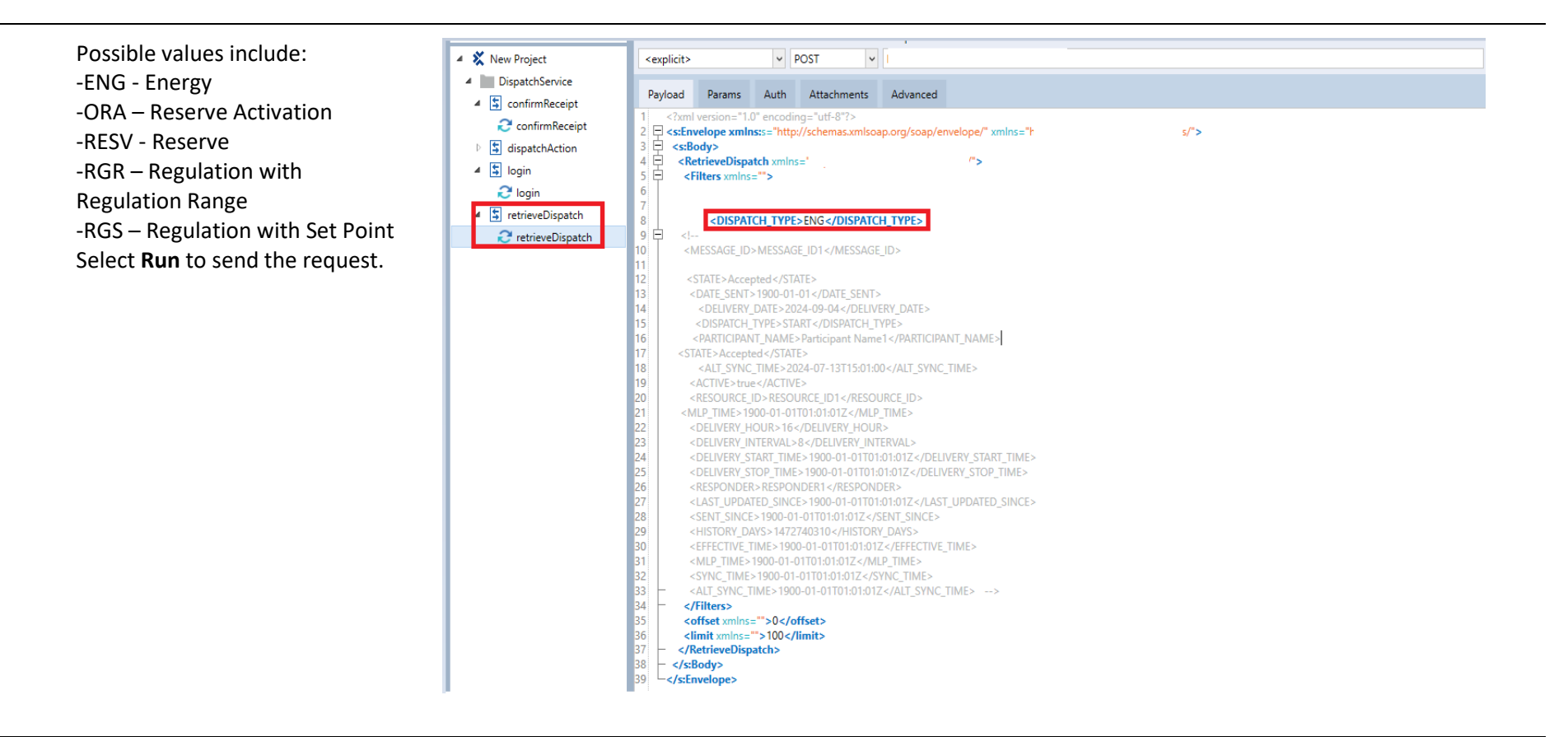

#### **Expected Result**

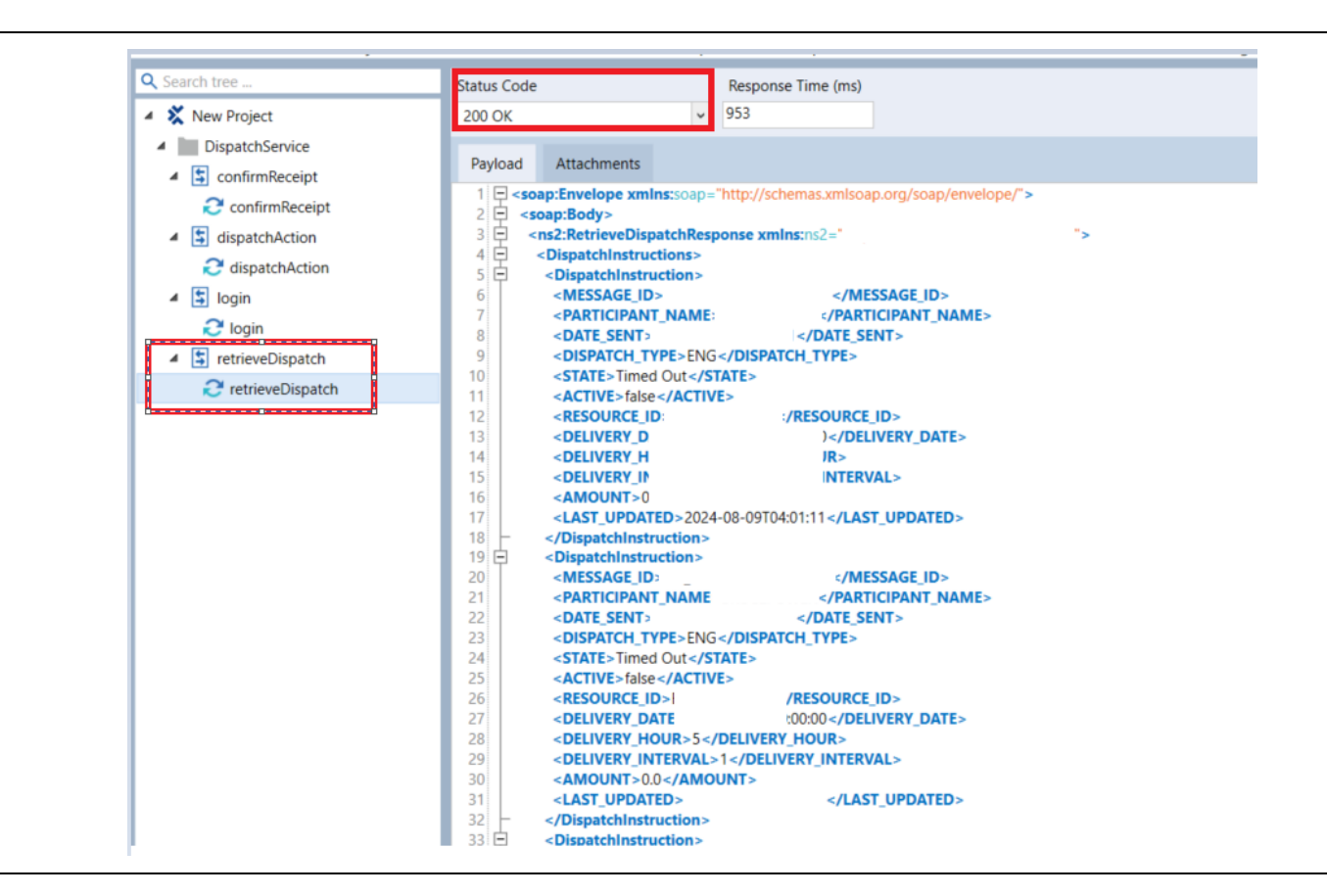

In the retrieveDispatch request payload, update the value of the state field:
 <STATE>Dispatch Instruction
 States</STATE>
 Select Run to send the request payload.
 Only dispatches of the specified state(s) are displayed.

#### 5

#### **Expected Result**

Note: The request payload may contain multiple state tags but only one value can be set for each tag. Refer to the format below. <STATE>New</STATE> <STATE>Rejected</STATE> <STATE>Accepted</STATE>

| Q Search tree        | Connection Method Endpoint                                                                                                    |
|----------------------|----------------------------------------------------------------------------------------------------|
| 🔺 💥 New Project      | <explicit> V POST V</explicit>                                                                                                    |
| DispatchService      |                                                                                                    |
| 🔺 💲 confirmReceipt   | Payload Params Auth Attachments Advanced                                                                                                    |
| C confirmReceipt     | 2      <:xml version="1.0" encoding="utt-8"?>     2     <:xml version="1.0" encoding="utt-8"?>     ">                                                                                                    |
| dispatchAction       | 3 🖸 <s:body></s:body>                                                                                                    |
| 🔺 💲 login            | 4       KetrieveDispatch xmlns='     '>       5                                                                                                    |
| 🔁 login              | 6                                                                                                    |
| 🖌 💲 retrieveDispatch | 7 <state>Accepted</state>                                                                                                    |
| € retrieveDispatch   | <ul> <li></li> <li></li></ul> |

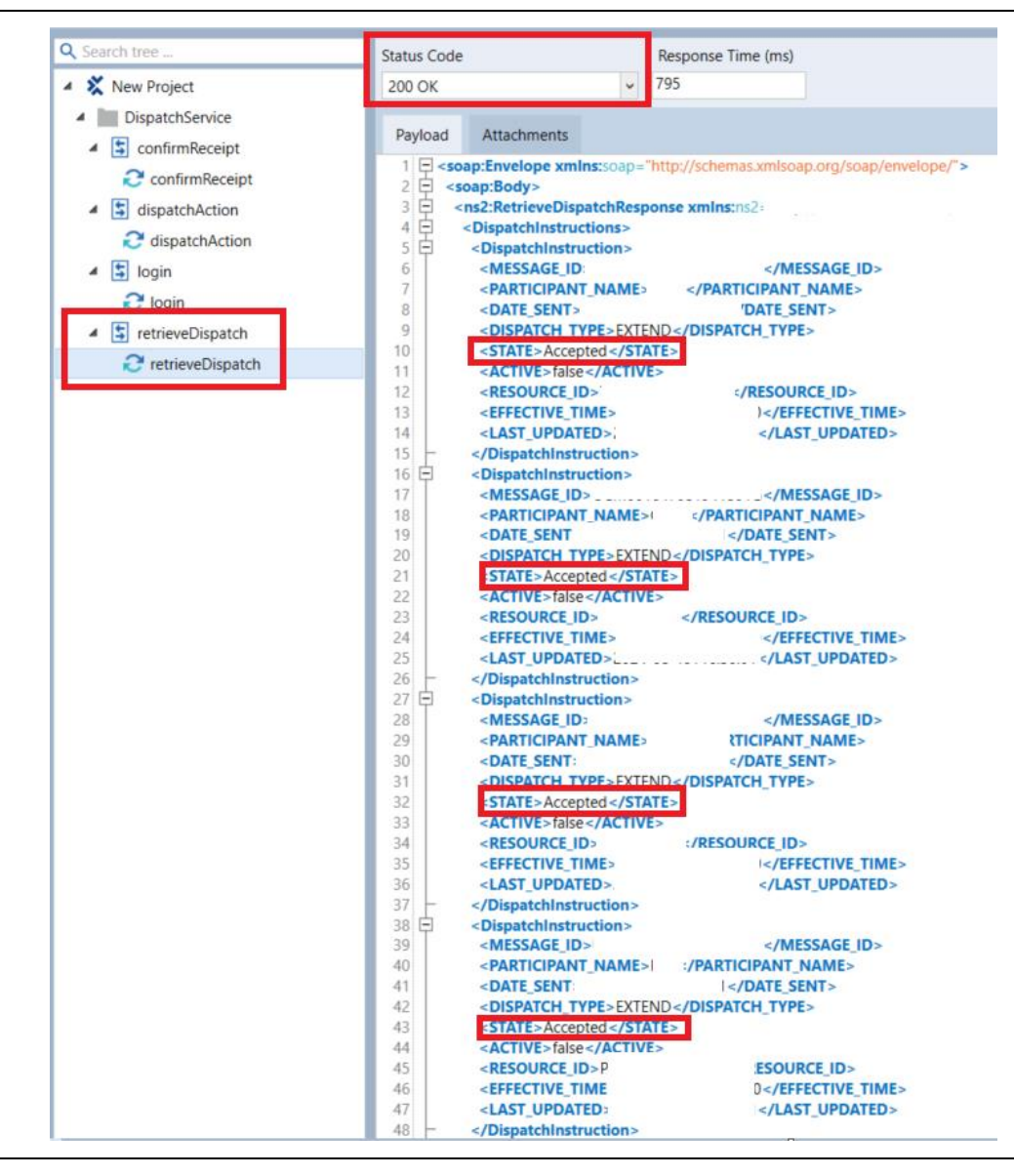

#### **Expected Result**

 In the retrieveDispatch request payload, update the value of the participant name field:
 <PARTICIPANT\_NAME>
 Participant Name to retrieve
 </PARTICIPANT\_NAME>
 Select Run to send the request. Only dispatches of the specified participant name(s) are displayed. Q Search tree ... Connection Method Endpoint 🔺 💥 New Project  $\mathbf{v}$ POST  $\checkmark$ <explicit> DispatchService Advanced Payload Params Auth Attachments a S confirmReceipt 1 <?xml version="1.0" encoding="utf-8"?> 🔁 confirmReceipt 2 ♀ <s:Envelope xmlns:s="http://schemas.xmlsoap.org/soap/envelope/" xmlns="} 3 ♀ <s:Body> ;/"> dispatchAction 4 E 5 E <RetrieveDispatch xmlns=" /"> ▲ 💲 login <Filters xmlns=""> 🔁 login 6 7 <PARTICIPANT\_NAME>Participant Name1</PARTICIPANT\_NAME> retrieveDispatch 8 C retrieveDispatch 9 🖨 10 <MESSAGE\_ID>MESSAGE\_ID1</MESSAGE\_ID> 11 <DISPATCH\_TYPE>ENG</DISPATCH\_TYPE> 12 <STATE>Accepted </STATE> 13 <DATE\_SENT>1900-01-01</DATE\_SENT> 14 <DELIVERY DATE>2024-09-04</DELIVERY DATE> 15 <DISPATCH\_TYPE>START</DISPATCH\_TYPE> 16 17 <STATE>Accepted</STATE> 18 <ALT\_SYNC\_TIME>2024-07-13T15:01:00</ALT\_SYNC\_TIME> 19 <ACTIVE>true</ACTIVE> <RESOURCE\_ID>RESOURCE\_ID1</RESOURCE\_ID> <MLP\_TIME>1900-01-01T01:012</MLP\_TIME> <DELIVERY\_HOUR>16</DELIVERY\_HOUR> 23 <DELIVERY\_INTERVAL>8</DELIVERY\_INTERVAL> 24 <DELIVERY\_START\_TIME>1900-01-01T01:01:01Z</DELIVERY\_START\_TIME> 25 <DELIVERY\_STOP\_TIME>1900-01-01T01:01:01Z</DELIVERY\_STOP\_TIME> 26 <RESPONDER>RESPONDER1</RESPONDER> 27 <LAST\_UPDATED\_SINCE>1900-01-01T01:01:01Z</LAST\_UPDATED\_SINCE> 28 <SENT\_SINCE>1900-01-01T01:012</SENT\_SINCE> 29 <HISTORY\_DAYS>1472740310</HISTORY\_DAYS> <EFFECTIVE\_TIME>1900-01-01T01:012</EFFECTIVE\_TIME> 31 <MLP TIME>1900-01-01T01:01:01Z</MLP TIME> <SYNC TIME>1900-01-01T01:01:01Z</SYNC TIME> <ALT\_SYNC\_TIME>1900-01-01T01:01:01Z</ALT\_SYNC\_TIME> --> 34 </Filters> 35 <offset xmlns="">0</offset> 36 imit xmlns="">100</limit> </RetrieveDispatch> 38 </s:Body> 39 </s:Envelope>

#### **Expected Result**

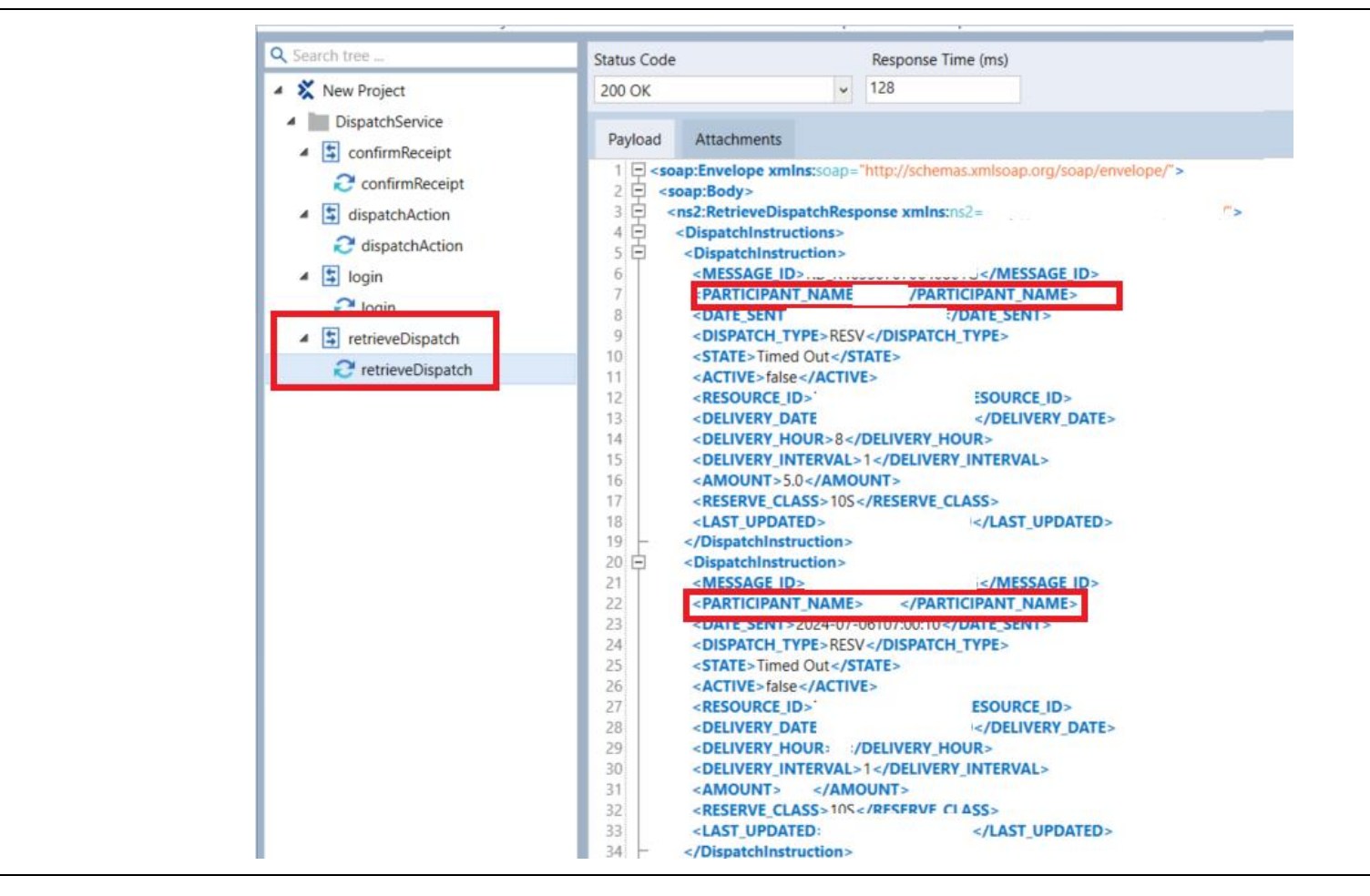

5 In the retrieveDispatch request payload, update the value of the delivery date field: Only dispatches of the specified delivery date(s) are displayed.

#### **Expected Result**

<DELIVERY\_DATE> Delivery Date
the dispatch instruction was
sent</DELIVERY\_DATE>
Select Run to send the request.

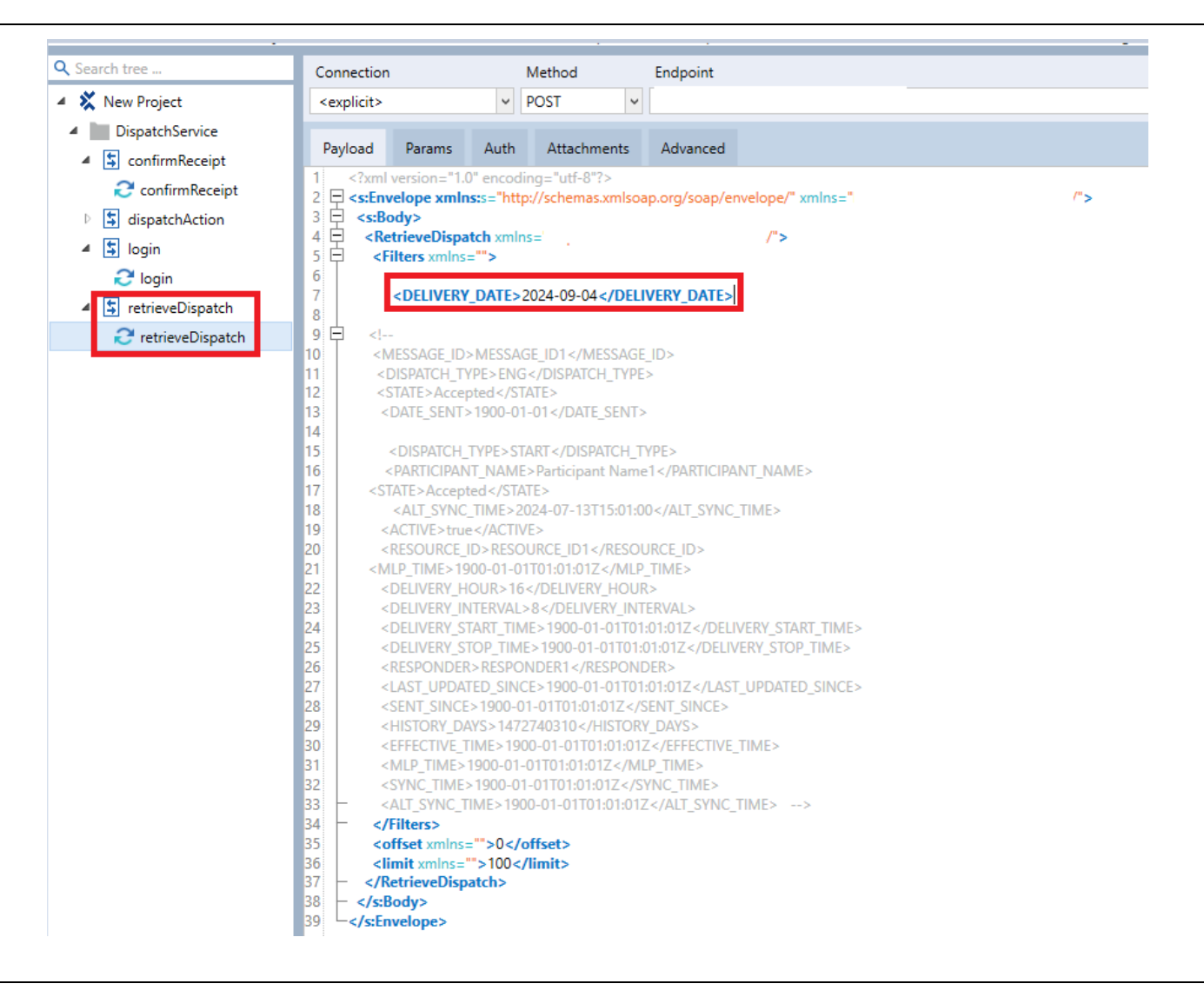

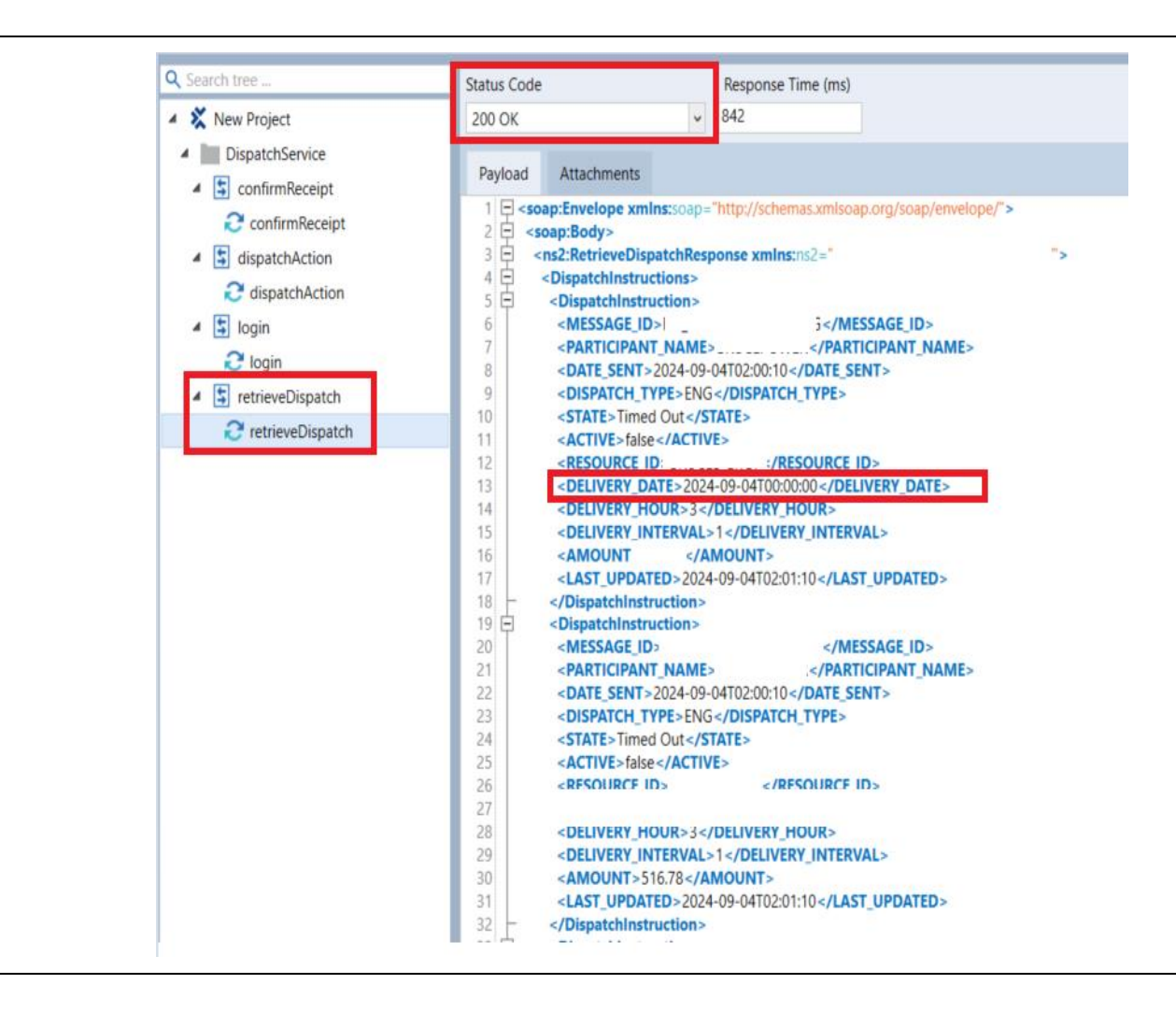

### DS\_API\_TC02: Actioning Dispatches - New dispatches can either be accepted or rejected through an API

User Action **Expected Result** Step The **dispatchAction** request payload should open. Once the user connected to is 1 connected to Dispatch Services DispatchService using an API system, the user will see a "Dispatch Service" confirmReceipt folder on the left panel dispatchAction containing 4 subfolders: "confirmReceipt", C dispatchAction "dispatchAction", "login", and login "retrieveDispatch". Select the dispatchAction subfolder. retrieveDispatch

Þ.

Using the retrieveDispatch The ID of the dispatch is noted in the retrieveDispatch response, which is enclosed within the <MESSAGE\_ID> 2 request payload, update the field. below fields to retrieve new dispatches and note the ID of the new dispatch that is returned: <DISPATCH TYPE>Dispatch Type</DISPATCH\_TYPE> <STATE>New</STATE> Select **Run** to send the request.

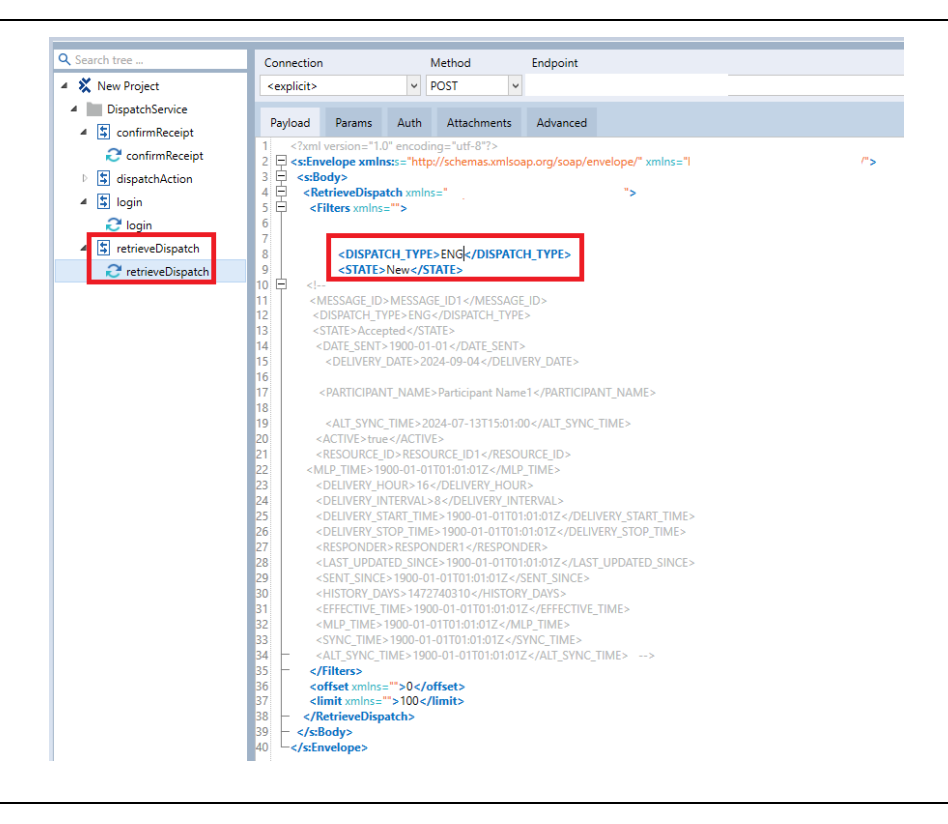

#### **Expected Result**

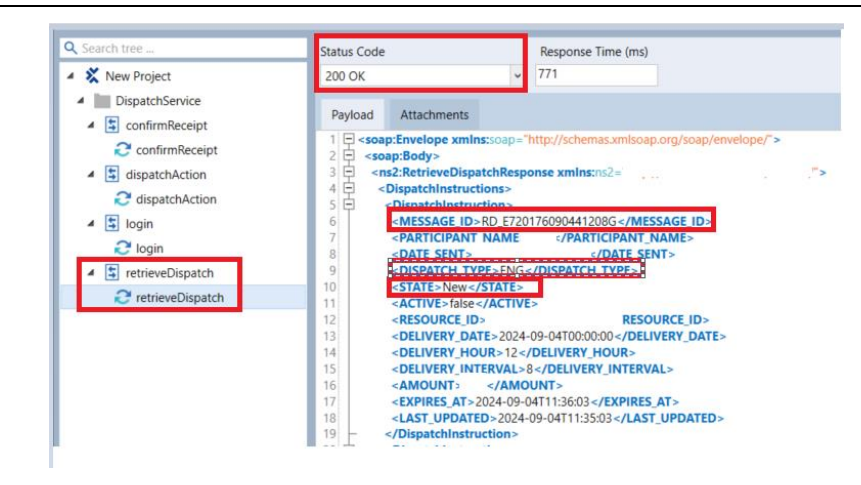

3 In the dispatchAction request payload, update the value of the below fields based on the action you wish to apply to the dispatch instruction.

> To accept the dispatch instruction: <MESSAGE\_ID>Message ID of the dispatch instruction to action on</MESSAGE\_ID> <ACTION>Accept</ACTION>

To reject the dispatch instruction: <MESSAGE\_ID>Message ID of the dispatch instruction to action on</MESSAGE\_ID> The file should be updated with the values specified for the MESSAGE\_ID and ACTION fields.

| Sector acc                           | Connection Method Endpoint                                                                                                    |
|--------------------------------------|----------------------------------------------------------------------------------------------------|
| 🖌 💥 New Project                      | <explicit> v POST v</explicit>                                                                                                    |
| DispatchService                      | Payload Params Auth Attachments Advanced                                                                                                    |
| confirmReceipt     dispatchAction    | 1 xml version="1.0" encoding="utf-8"? 2       - <s:envelope xmlns:s="http://schemas.xmlsoap.org/soap/envelope/">         3       -         4       -         ObjectchAction xmlns:       /"&gt;</s:envelope> |
| dispatchAction     Jogin     Ogin    | 5 <action xmlns="">           6            7         <message_id>RD_E720176090441208G<!--/MESSAGE_ID-->           8            9</message_id></action>                                                       |
| <ul> <li>retrieveDispatch</li> </ul> | 9<br>10 -                                                                                                    |

#### **Expected Result** Step User Action <ACTION>Reject</ACTION> Select **Run** to send the request. A response should be received with "Status Code: 200 OK." 4 The state of the dispatch will be updated based on the selected action: [Status] = Accepted / Rejected. Q Search tree . Status Code Response Time (ms) 97 A X New Project ~ 200 OK DispatchService 4 Payload Attachments ▲ S confirmReceipt 1 soap:Envelope xmlns:soap="http://schemas.xmlsoap.org/soap/envelope/"> 2 soap:Body> 3 4 4 actionResponse> C confirmReceipt dispatchAction 5 C dispatchAction 5 <MESSAGE\_ID>...\_\_co.co.co.co.j</MESSAGE\_ID> 6 <PARTICIPANT NAME :/PARTICIPANT\_NAME> 🔺 💲 login 7 <STATE>Accepted </STATE> 🔁 login 8 <RESPONDER> </RESPONDER> 9 ▲ s retrieveDispatch </actionResponse> 10 </ns2:DispatchActionResponse> retrieveDispatch 11 </soap:Body>

12

</soap:Envelope>

# DS\_API\_TC03: Retrieving Commitments - START/DECOM/EXTEND Commitments can be retrieved through an API

| Step | User Action                                                                                                    | Expected Result                                   |
|------|----------------------------------------------------------------------------------------------------|---------------------------------------------------|
| 1    | Once the user connected to is<br>connected to Dispatch Service<br>using an API system, the user<br>will see a "Dispatch Service"<br>folder on the left panel<br>containing 4 subfolders:<br>"confirmReceipt",<br>"dispatchAction", "login", and<br>"retrieveDispatch". Select the<br><b>retrieveDispatch</b> subfolder. | The retrieveDispatch request payload should open. |
| 2    | In the retrieveDispatch request                                                                                                    | Only Commitments of START type are displayed      |

In the retrieveDispatch request, Only Commitments of START type are displayed. update the following field to retrieve Binding Start-Up for Commitments: <DISPATCH\_TYPE>START</DISPA TCH\_TYPE> Select **Run** to send the request.

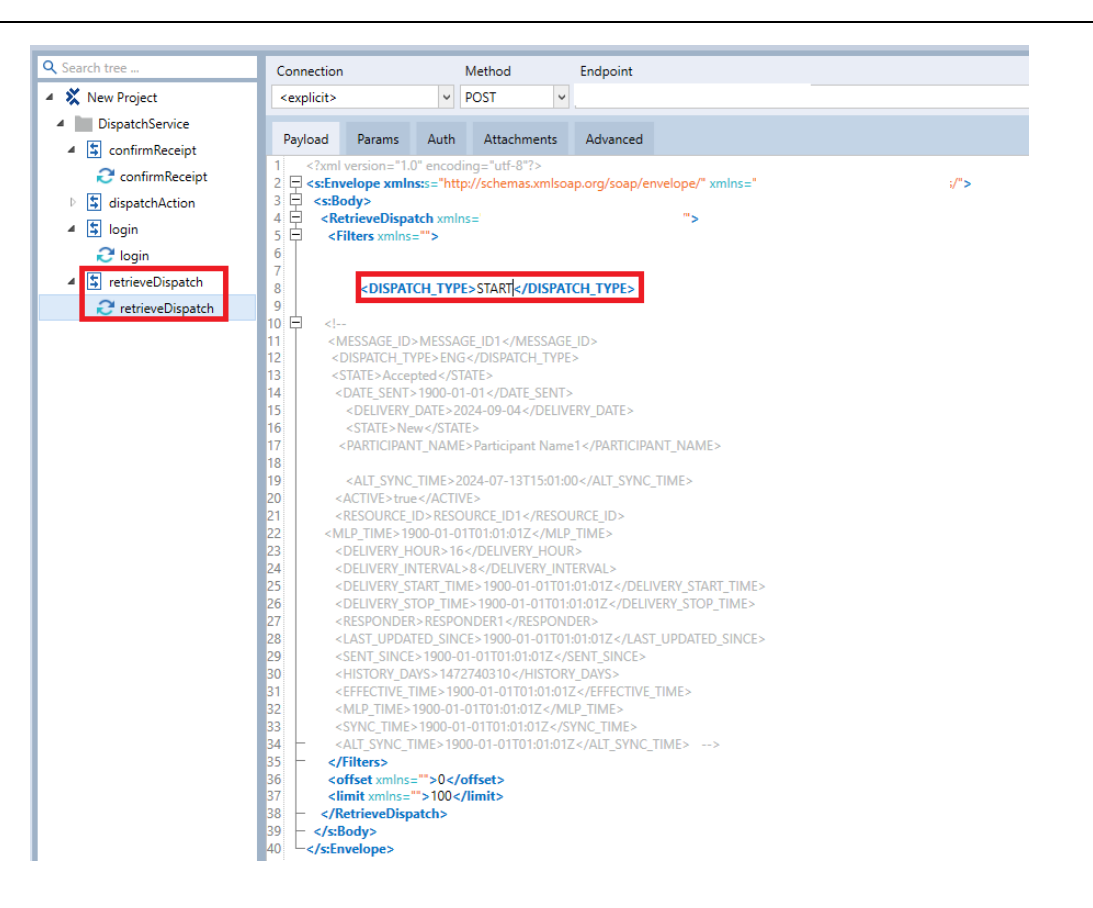

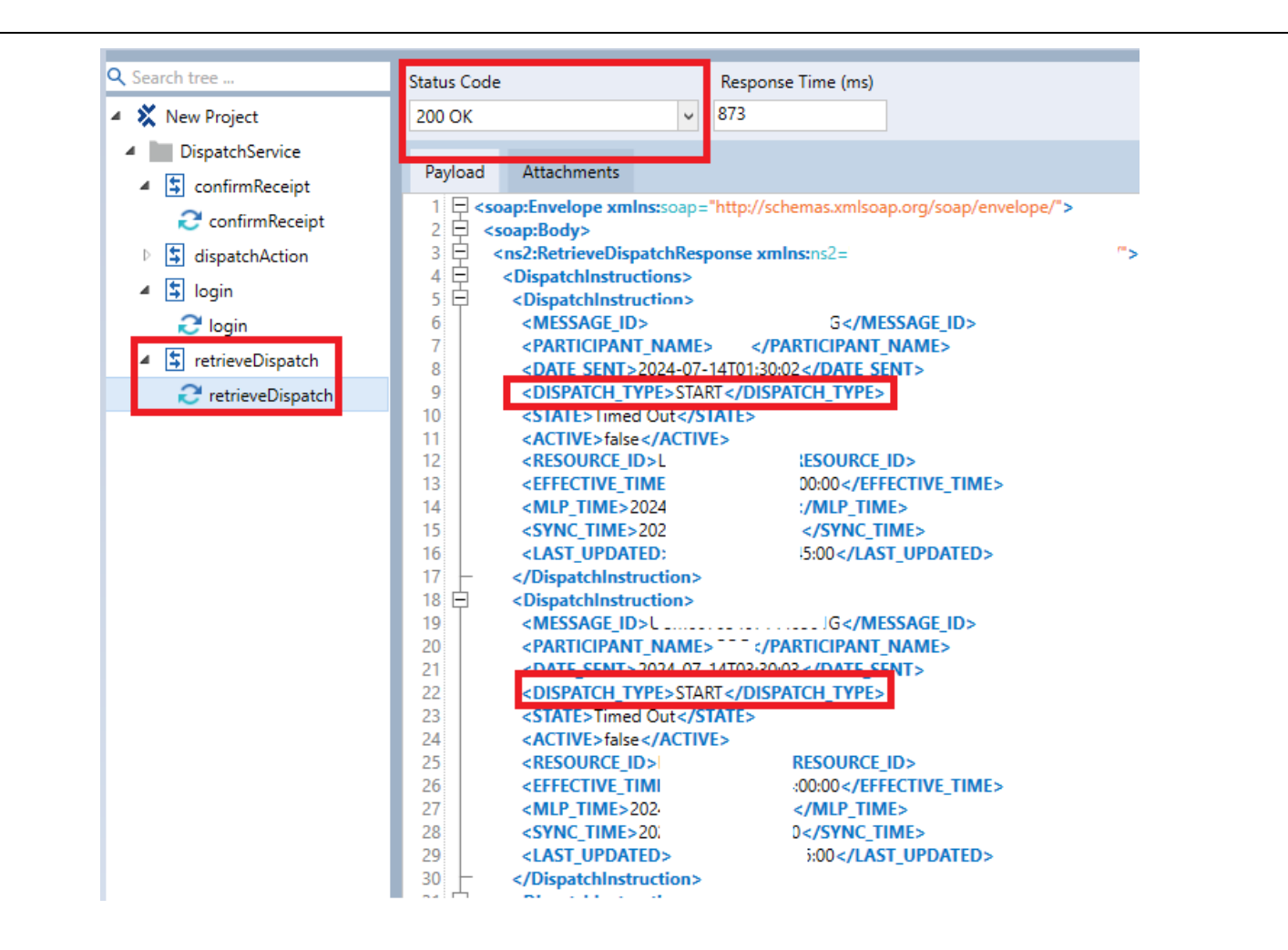

3

#### **Expected Result**

In the retrieveDispatch request, update the following fields to retrieve Extension for Commitments: <DISPATCH\_TYPE>DECOM</DISP ATCH\_TYPE> Select **Run** to send the request.

Q Search tree . Connection Method Endpoint 🔺 X New Project ~ POST <explicit> DispatchService Attachments Payload Params Auth Advanced ▲ S confirmReceipt C confirmReceipt dispatchAction 3 🗄 <s:Body> 4 🗄 <RetrieveDispatch xmlns= ;/"> 🔺 💲 login 5 🗄 <Filters xmlns=""> 6 🔁 login 7 retrieveDispatch 8 <DISPATCH\_TYPE>DECOM</DISPATCH\_TYPE> 9 C retrieveDispatch 10 白 12 <DISPATCH\_TYPE>ENG</DISPATCH\_TYPE> 14 <DATE\_SENT>1900-01-01</DATE\_SENT> 15 <DELIVERY\_DATE>2024-09-04</DELIVERY\_DATE> 16 <STATE>New</STATE> 17 <PARTICIPANT\_NAME>Participant Name1</PARTICIPANT\_NAME> 18 19 <ALT SYNC TIME>2024-07-13T15:01:00</ALT SYNC TIME> 20 <ACTIVE>true</ACTIVE> 21 <RESOURCE ID>RESOURCE ID1</RESOURCE ID> 22 <MLP\_TIME>1900-01-01T01:012</MLP\_TIME> 23 <DELIVERY\_HOUR>16</DELIVERY\_HOUR> 24 <DELIVERY INTERVAL>8</DELIVERY INTERVAL> 25 <DELIVERY\_START\_TIME>1900-01-01T01:01:01Z</DELIVERY\_START\_TIME> 26 <DELIVERY\_STOP\_TIME>1900-01-01T01:01:01Z</DELIVERY\_STOP\_TIME> 27 <RESPONDER>RESPONDER1</RESPONDER> 28 <LAST\_UPDATED\_SINCE>1900-01-01T01:01:01Z</LAST\_UPDATED\_SINCE> 29 <SENT\_SINCE>1900-01-01T01:012</SENT\_SINCE> 30 <HISTORY\_DAYS>1472740310</HISTORY\_DAYS> 31 <EFFECTIVE\_TIME>1900-01-01T01:012</EFFECTIVE\_TIME> 32 <MLP TIME>1900-01-01T01:012</MLP TIME> 33 <SYNC\_TIME>1900-01-01T01:012</SYNC\_TIME> 34 <ALT\_SYNC\_TIME>1900-01-01T01:01:01Z</ALT\_SYNC\_TIME> --> 35 </Filters> 36 <offset xmlns="">0</offset> 37 imit xmlns="">100</limit> 38 </RetrieveDispatch> </s:Body> 39 40 </s:Envelope>

Only commitments of DECOM type are displayed.

#### **Expected Result**

| Q Search tree                      | Status Code Response Time (ms)                                                             |
|------------------------------------|--------------------------------------------------------------------------------------------|
| 🔺 X New Project                    | 200 OK 🗸 885                                                                               |
| DispatchService                    | Payload Attachments                                                                        |
| <ul> <li>confirmReceipt</li> </ul> | Payload Attachments                                                                        |
| ♂ confirmReceipt                   | 1 = <soap:envelope xmins:soap="http://schemas.xmlsoap.org/soap/envelope/"></soap:envelope> |
| dispatchAction                     | 3 - <ns2:RetrieveDispatchResponse xmlns:ns2="</td>                                         |
|                                    | 4 🖨 <dispatchinstructions></dispatchinstructions>                                          |
| dispatchAction                     | 5 C <dispatchinstruction></dispatchinstruction>                                            |
| 🔺 💲 login                          | 6 <message_id> </message_id>                                                               |
| 🔁 login                            | / <participant_name> </participant_name>                                                   |
| 4 🔄 retrieveDispatch               | <pre>9 <dispatch type="">DECOM</dispatch></pre>                                            |
|                                    | 10 <state>Timed Out</state>                                                                |
| C retrieveDispatch                 | 11 <active>false</active>                                                                  |
|                                    | 12 <resource_id>: SOURCE_ID&gt;</resource_id>                                              |
|                                    | 13 <effective_time 0:00="" <="" effective_time=""></effective_time>                        |
|                                    | 15                                                                                         |
|                                    | 16 C <dispatchinstruction></dispatchinstruction>                                           |
|                                    | 17 <message_id></message_id>                                                               |
|                                    | 18 <participant_name>S </participant_name>                                                 |
|                                    | 19 < <u>DATE_SENT&gt;2024-07-12T11:30:03</u> <u DATE_SENT>                                 |
|                                    | 20 <dispatch_type>DECOM</dispatch_type><br>21 <state>Timed Out</state>                     |
|                                    | 22 <active>false</active>                                                                  |
|                                    | 23 <resource_id>T LESOURCE_ID&gt;</resource_id>                                            |
|                                    | 24 <effective_time 0<="" effective_time=""></effective_time>                               |
|                                    | 25 <last_updated:j< last_updated=""></last_updated:j<>                                     |
|                                    | 26 /                                                                                       |

ispatch request, Only commitments of EXTEND type are displayed.

In the retrieveDispatch request, update the following fields to

4

#### **Expected Result**

retrieve Extension for Commitments: <DISPATCH\_TYPE>EXTEND</DIS PATCH\_TYPE> Select **Run** to send the request.

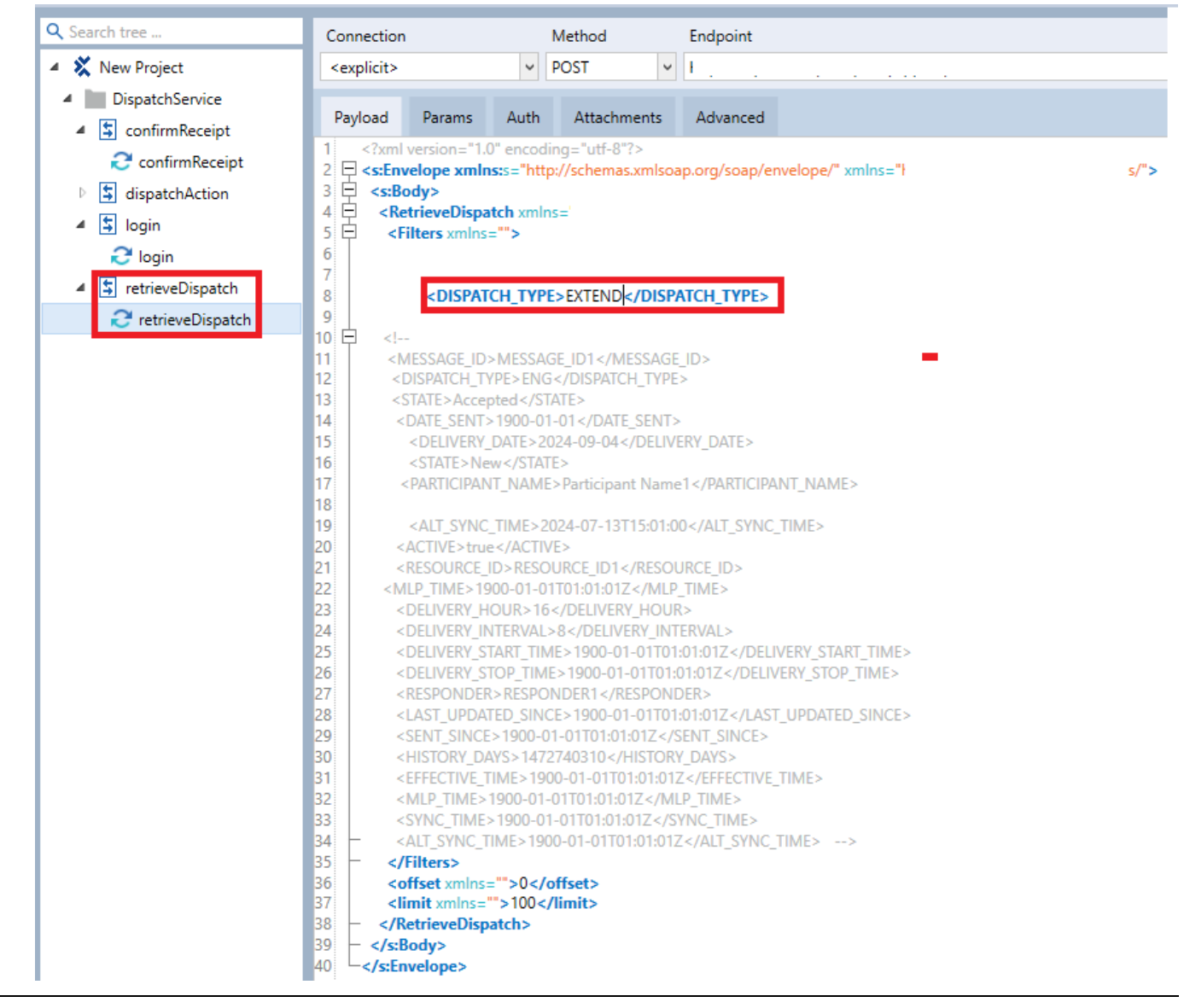

#### **Expected Result**

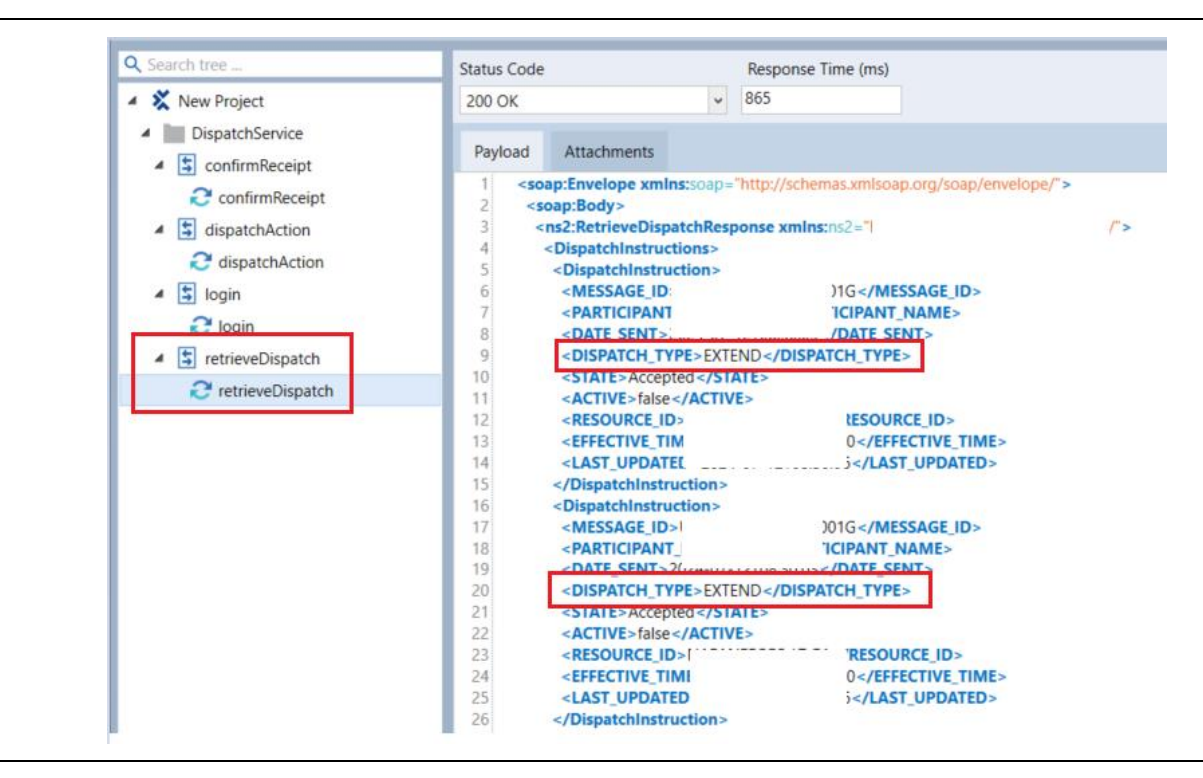

5 In the retrieveDispatch request All dispatches with the specified MLP time are displayed. payload, update the following field:

<MLP\_TIME>Specified MLP Time</MLP\_TIME>

The format should be YYYY-MM-DDTHH24:MI:SS. For example: 2020-01-27T14:30:00.

#### Step **User Action Expected Result** Select **Run** to send the Q Search tree ... Connection Method Endpoint request payload. 🔺 X New Project POST <explicit> ~ DispatchService Payload Params Auth Attachments Advanced a SconfirmReceipt <?xml version="1.0" encoding="utf-8"?> C confirmReceipt 2 s:Envelope xmlss="http://schemas.xmlsoap.org/soap/envelope/" xmlns="http://schemas.xmlsoap.org/soap/envelope/" xmlns="http://schemas.xmlsoap.org/soap/envelope/" xmls="http://schemas.xmlsoap.org/soap/envelope/" xmls="http://schemas.xmlsoap.org/soap/envelope/" xmls="http://schemas.xmlsoap.org/soap/envelope/" xmls="http://schemas.xmlsoap.org/soap/envelope/" xmls="http://schemas.xmlsoap.org/soap/envelope/" xmls="http://schemas.xmlsoap.org/soap/envelope/" xmls="http://schemas.xmlsoap.org/soap/envelope/" xmls="http://schemas.xmlsoap.org/soap/envelope/" xmls="http://schemas.xmlsoap.org/soap/envelope/" xmls="http://schemas.xmlsoap.org/soap/envelope/" xmls="http://schemas.xmlsoap.org/soap/envelope/" xmls="http://schemas.xmlsoap.org/soap/envelope/" xmls="http://schemas.xmlsoap.org/soap/envelope/" xmls="http://schemas.xmlsoap.xmls="http://schemas.xmlsoap.wls="http://schemas.xmlsoap.wls="http://schemas.xmlsoap.wls="http://schemas.xmlsoap.xmls="http://schemas.xmlsoap.xmls="http://schemas.xmlsoap.x dispatchAction 🔺 💲 login 6 🔁 login 7 retrieveDispatch 8 <MLP\_TIME>1900-01-01T01:01:01Z</MLP\_TIME> 9 C retrieveDispatch 10 白 11 <MESSAGE\_ID>MESSAGE\_ID1</MESSAGE\_ID> 12 <DISPATCH\_TYPE>ENG</DISPATCH\_TYPE> 13 <STATE>Accepted</STATE> 14 <DATE\_SENT>1900-01-01</DATE\_SENT> 15 <DELIVERY\_DATE>2024-09-04</DELIVERY\_DATE> 16 <STATE>New</STATE> 17 <PARTICIPANT\_NAME>Participant Name1</PARTICIPANT\_NAME> 18 <DISPATCH\_TYPE>EXTEND</DISPATCH\_TYPE> 19 <ALT\_SYNC\_TIME>2024-07-13T15:01:00</ALT\_SYNC\_TIME> 20 <ACTIVE>true</ACTIVE> 21 <RESOURCE ID>RESOURCE ID1</RESOURCE ID> 23 <DELIVERY\_HOUR>16</DELIVERY\_HOUR> 24 <DELIVERY\_INTERVAL>8</DELIVERY\_INTERVAL> 25 <DELIVERY\_START\_TIME>1900-01-01T01:01:01Z</DELIVERY\_START\_TIME> 26 <DELIVERY\_STOP\_TIME>1900-01-01T01:012</DELIVERY\_STOP\_TIME> 27 <RESPONDER>RESPONDER1</RESPONDER> 28 <LAST\_UPDATED\_SINCE>1900-01-01T01:012</LAST\_UPDATED\_SINCE> 29 <SENT\_SINCE>1900-01-01T01:01:01Z</SENT\_SINCE> <HISTORY DAYS>1472740310</HISTORY DAYS> <EFFECTIVE\_TIME>1900-01-01T01:012</EFFECTIVE\_TIME> <MLP\_TIME>1900-01-01T01:012</MLP\_TIME> 33 <SYNC\_TIME>1900-01-01T01:012</SYNC\_TIME> 34 <ALT\_SYNC\_TIME>1900-01-01T01:01:01Z</ALT\_SYNC\_TIME> --> 35 </Filters> 36 <offset xmlns="">0</offset> 37 imit xmlns="">100</limit> 38 </RetrieveDispatch> 39 </s:Body> 40 </s:Envelope>

| Search tree                                                                                                    | Status Code                                                                                                    | Response Time (ms)                                                                                                    |
|----------------------------------------------------------------------------------------------------|----------------------------------------------------------------------------------------------------|----------------------------------------------------------------------------------------------------|
| X New Project                                                                                                    | 200 ОК 🗸                                                                                                    | 236                                                                                                    |
| DispatchService     ConfirmReceipt                                                                                                    | Payload Attachments                                                                                                    |                                                                                                    |
| <ul> <li>confirmReceipt</li> <li>confirmReceipt</li> <li>dispatchAction</li> <li>dispatchAction</li> <li>login</li> <li>login</li> <li>retrieveDispatch</li> <li>retrieveDispatch</li> </ul> | 1 <soap:envelope xmlns:soap="1&lt;/td&gt;         2       &lt;soap:Body&gt;         3       &lt;ns2:RetrieveDispatchResperies&lt;/td&gt;         4       &lt;DispatchInstructions&gt;         5       &lt;DispatchInstructions&gt;         6       &lt;MESSAGE_ID&gt;         7       &lt;PARTICIPANT_&lt;/td&gt;         8       &lt;DATE_SENT&gt;20&lt;/td&gt;&lt;td&gt;http://schemas.xmlsoap.org/soap/envelope/"> http://schemas.xmlsoap.org/soap/envelope/"&gt; http://schemas.xmlsoap.org/soap/envelope/"&gt; http://schemas.xmlsoap.org/soap/envelope//schemas.xmlsoap.org/soap.envelope/"&gt; http://schemas.xmlsoap.org/soap.envelope//schemas.xmlsoap.envelope//schemas.xmlsoap.xmlsoap.envelope//schemas</soap:envelope> |                                                                                                    |
|                                                                                                    | 18 <dispatchinstruction>           19         <message_id>           20         <participant_< td="">           21         <date_sent>2           22         <dispatch_type>STARI           23         <state>Timed Out            24         <active>false           25         <resource_id>STATION           26         <effective_time>2024-07-12           27         <mlp_time>2024-07-12           28         <sync_time>           29         <last_updati< td=""></last_updati<></sync_time></mlp_time></effective_time></resource_id></active></state></dispatch_type></date_sent></participant_<></message_id></dispatchinstruction>                                                                                                    | )1G<br>ITICIPANT_NAME><br>/DATE_SENT><br>T<br>ATE><br>:><br>:><br>:><br>:><br>:><br>:><br>:><br>:><br>:><br>:><br>:><br>:><br>:> |

6

#### **Expected Result**

In the retrieveDispatch request payload, update the following field: <SYNC\_TIME>Resource Scheduled to synchronize time</SYNC\_TIME> The format should be YYYY-MM-DDTHH24:MI:SS. For example: 2020-01-27T14:30:00. Select **Run** to send the request payload.

#### Q Search tree .. Connection Method Endpoint 🔺 X New Project POST ~ <explicit> DispatchService Params Payload Auth Attachments Advanced a SconfirmReceipt <?xml version="1.0" encoding="utf-8"?> 🔁 confirmReceipt 2 Section 2 <s:Envelope xmlns:s="http://schemas.xmlsoap.org/soap/envelope/" xmlns="l</p> :/"> 3 E 4 E 5 E <s:Body> dispatchAction <RetrieveDispatch xmlns= '> 🔺 💲 login <Filters xmlns=""> 근 login 6 7 retrieveDispatch 8 <SYNC\_TIME>1900-01-01T01:012</SYNC\_TIME> 9 C retrieveDispatch 10 🖨 <MESSAGE\_ID>MESSAGE\_ID1</MESSAGE\_ID> 11 12 <DISPATCH\_TYPE>ENG</DISPATCH\_TYPE> 13 <STATE>Accepted</STATE> 14 <DATE SENT>1900-01-01</DATE SENT> 15 <DELIVERY DATE>2024-09-04</DELIVERY DATE> <STATE>New</STATE> 16 17 <PARTICIPANT\_NAME>Participant Name1</PARTICIPANT\_NAME> 18 <DISPATCH TYPE>EXTEND</DISPATCH TYPE> 19 <ALT\_SYNC\_TIME>2024-07-13T15:01:00</ALT\_SYNC\_TIME> <ACTIVE>true</ACTIVE> 21 <RESOURCE\_ID>RESOURCE\_ID1</RESOURCE\_ID> <MLP TIME>1900-01-01T01:012</MLP TIME> 23 <DELIVERY\_HOUR>16</DELIVERY\_HOUR> 24 <DELIVERY\_INTERVAL>8</DELIVERY\_INTERVAL> 25 <DELIVERY\_START\_TIME>1900-01-01T01:012</DELIVERY\_START\_TIME> 26 <DELIVERY\_STOP\_TIME>1900-01-01T01:01:01Z</DELIVERY\_STOP\_TIME> 27 <RESPONDER>RESPONDER1</RESPONDER> 28 <LAST UPDATED SINCE>1900-01-01T01:012</LAST UPDATED SINCE> 29 <SENT\_SINCE>1900-01-01T01:012</SENT\_SINCE> 30 <HISTORY\_DAYS>1472740310</HISTORY\_DAYS> 31 <EFFECTIVE TIME>1900-01-01T01:012</EFFECTIVE TIME> 32 <MLP\_TIME>1900-01-01T01:012</MLP\_TIME> 33 34 <ALT\_SYNC\_TIME>1900-01-01T01:01:01Z</ALT\_SYNC\_TIME> --> 35 </Filters> 36 <offset xmlns="">0</offset> 37 imit xmlns="">100</limit> 38 </RetrieveDispatch> 39 </s:Body> 40 </s:Envelope>

#### All dispatches with the specified SYNC time are displayed.

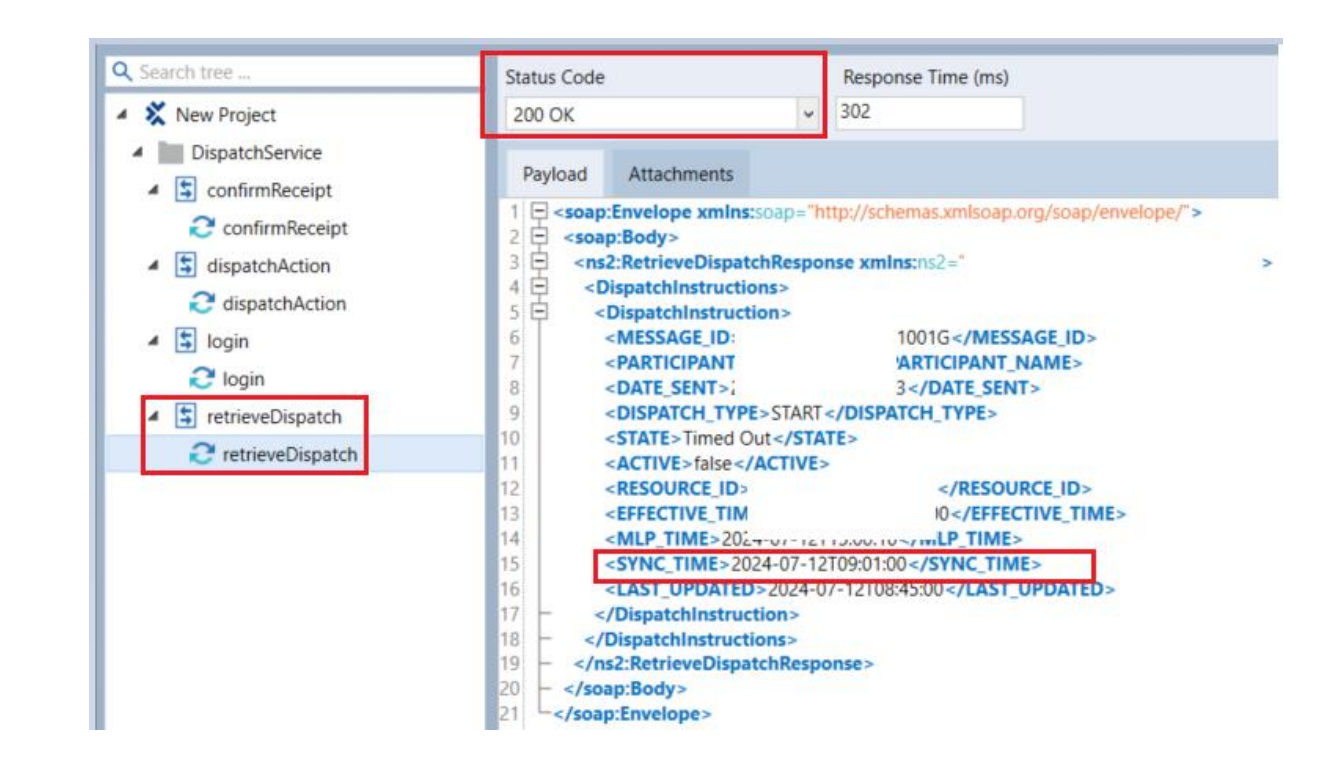

| 7 | In the retrieveDispatch request<br>payload, update the following<br>field:<br><effective_time> Time<br/>associated with the<br/>product</effective_time> | All dispatches with the specified effective time are displayed. |
|---|----------------------------------------------------------------------------------------------------|-----------------------------------------------------------------|
|   | product                                                                                                    |                                                                 |

#### **Expected Result**

The format should be YYYY-MM-DDTHH24:MI:SS. For example: 2020-01-27T14:30:00. Select **Run** to send the request payload.

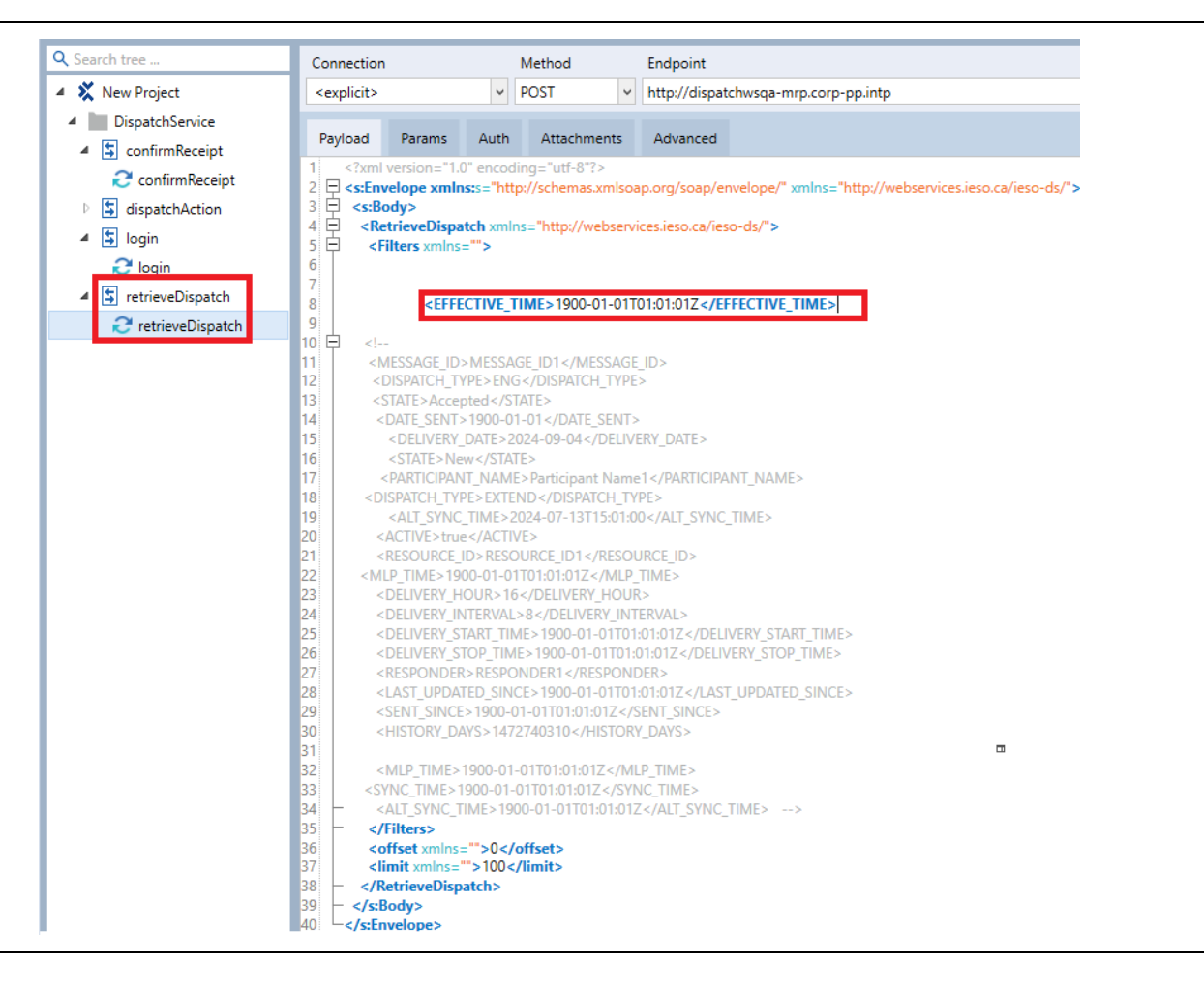

| Q Search tree                        | Status Code Response Time (ms)                                                                |
|--------------------------------------|-----------------------------------------------------------------------------------------------|
| 🔺 💥 New Project                      | 200 OK v 1750                                                                                 |
| DispatchService                      |                                                                                               |
| a s confirmReceipt                   | Payload Attachments                                                                           |
| ~                                    | 1 - soap:Envelope xmlns:soap="http://schemas.xmlsoap.org/soap/envelope/">                     |
| C confirmReceipt                     | 2 🛱 <soap:body></soap:body>                                                                   |
| dispatchAction                       | 3 - <ns2:retrievedispatchresponse <="" td="" xmlns:ns2="h //"></ns2:retrievedispatchresponse> |
|                                      | 4 🔁 <dispatchinstructions></dispatchinstructions>                                             |
| C dispatchAction                     | 5 🔁 <dispatchinstruction></dispatchinstruction>                                               |
| 🔺 🔄 login                            | 6 <message_id> 01G</message_id>                                                               |
| C leain                              | 7 <participant_ lticipant_name=""></participant_>                                             |
|                                      | 8 <date_sent>2( /DATE_SENT&gt;</date_sent>                                                    |
| <ul> <li>retrieveDispatch</li> </ul> | 9 <dispatch_type>ENG</dispatch_type>                                                          |
| C retrieveDispatch                   | 10 <state>Timed Out</state>                                                                   |
| C TetrieveDispateri                  | 11 <active>false</active>                                                                     |
| 2                                    | 12 <resource_id>RIPLEYSOUTH-LT.AG_T3</resource_id>                                            |
|                                      | <pre>13 <delivery_date>2024-07-12T00:00:00</delivery_date></pre>                              |
|                                      | 14 <delivery_hour>9</delivery_hour>                                                           |
|                                      | 15 <delivery_interval>1</delivery_interval>                                                   |
|                                      | 10 <amount>0.8</amount>                                                                       |
|                                      | 17 <last_opdated>2024-07-12106.01.09</last_opdated>                                           |
|                                      | 19 El cDispatchinstruction                                                                    |
|                                      | 20 <message id="">8D E467526071240903G </message>                                             |
|                                      | 21 <participant name="">AWEC</participant>                                                    |
|                                      | 22 <date sent="">2024-07-12T08:10:05</date>                                                   |
|                                      | 23 <dispatch type="">ENG</dispatch>                                                           |
|                                      | 24 <state>Timed Out</state>                                                                   |
|                                      | 25 <active>false</active>                                                                     |
|                                      | 26 <resource_id>RIPLEYSOUTH-LT.AG_T3</resource_id>                                            |
|                                      | 27 <delivery_date>2024-07-12T00:00:00</delivery_date>                                         |
|                                      | 28 <delivery_hour>9</delivery_hour>                                                           |
|                                      | 29 <delivery_interval>3</delivery_interval>                                                   |
|                                      | 30 <amount>6.2</amount>                                                                       |
|                                      | 31 <last_updated>2024-07-12T08:11:05</last_updated>                                           |
|                                      | 32 -                                                                                          |

# DS\_API\_TC04: Actioning START Commitments - New START commitments can either be accepted or rejected through an API

| Step | User Action                                                                                                    | Expected Result                                                                                                    |
|------|----------------------------------------------------------------------------------------------------|----------------------------------------------------------------------------------------------------|
| 1    | Once the user connected to is<br>connected to Dispatch Service<br>using an API system, the user<br>will see a "Dispatch Service"<br>folder on the left panel<br>containing 4 subfolders:<br>"confirmReceipt",<br>"dispatchAction","login", and<br>"retrieveDispatch". Select the<br><b>dispatchAction</b> subfolder. | The dispatchAction request payload should open<br>DispatchService<br>ConfirmReceipt<br>dispatchAction<br>dispatchAction<br>Solution<br>Solution<br>Solution<br>Solution<br>Solution<br>Solution<br>DispatchAction |

request payload, update the following fields to retrieve new START commitments and note the ID of the START commitment that is returned: <DISPATCH\_TYPE>START</DISPA TCH\_TYPE> <STATE>New</STATE> Select **Run** to send the request payload.

Using the retrieveDispatch

2

The ID of the START commitment is noted in the retrieveDispatch response, which is enclosed within the <MESSAGE\_ID> field.

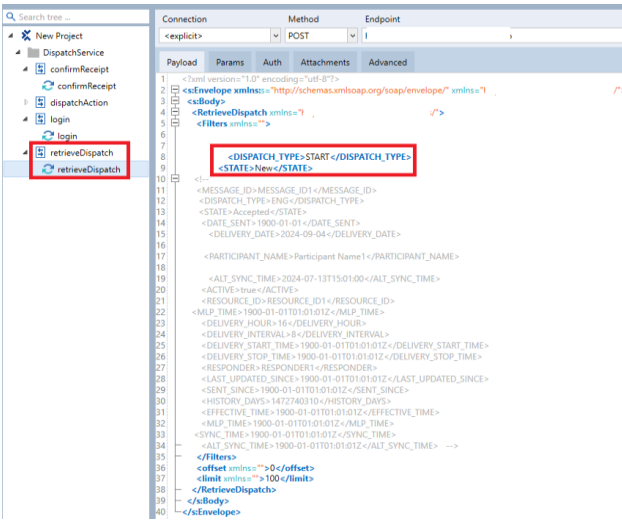

#### **Expected Result**

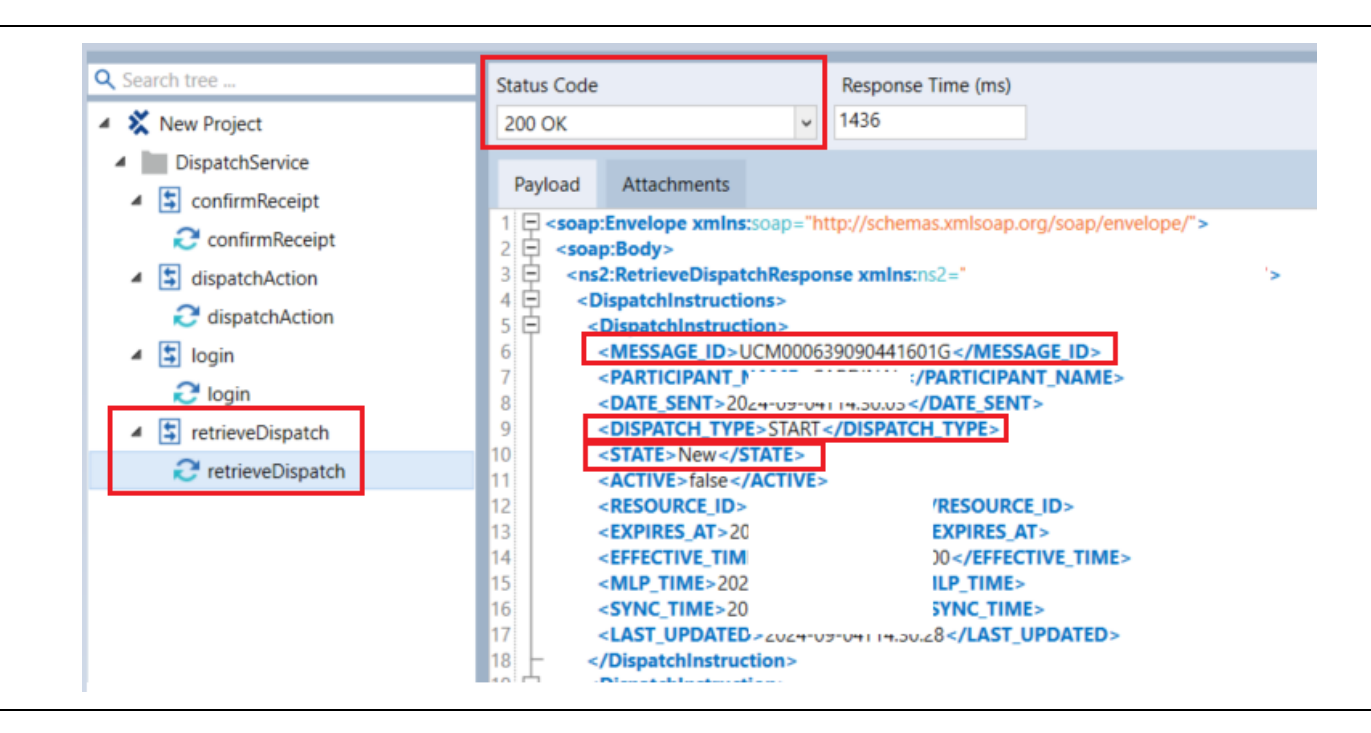

In the dispatchAction request, update the following fields without using the Alt Sync Time filter.

3

To accept the dispatch instruction: <MESSAGE\_ID>Message ID of the dispatch instruction to action on</MESSAGE ID>

<ACTION>Accept</ACTION>

The file should be updated with the values specified for the MESSAGE\_ID and ACTION fields.

#### **Expected Result**

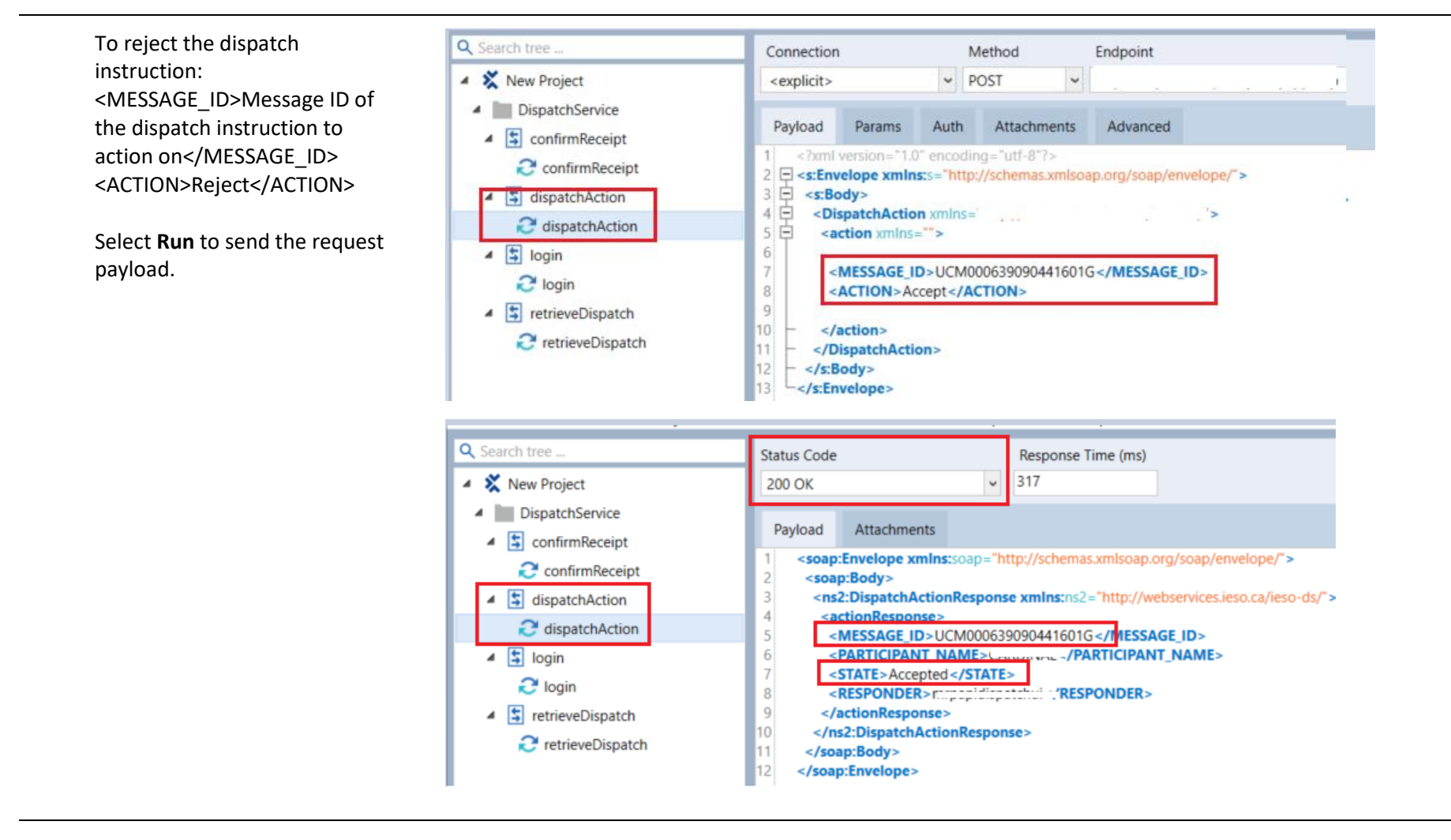

4 In the dispatchAction request, update the **Alt Sync Time field**  The file should be updated with the values specified for the MESSAGE\_ID, ACTION, and ALTERNATE\_SYNC\_TIME fields.

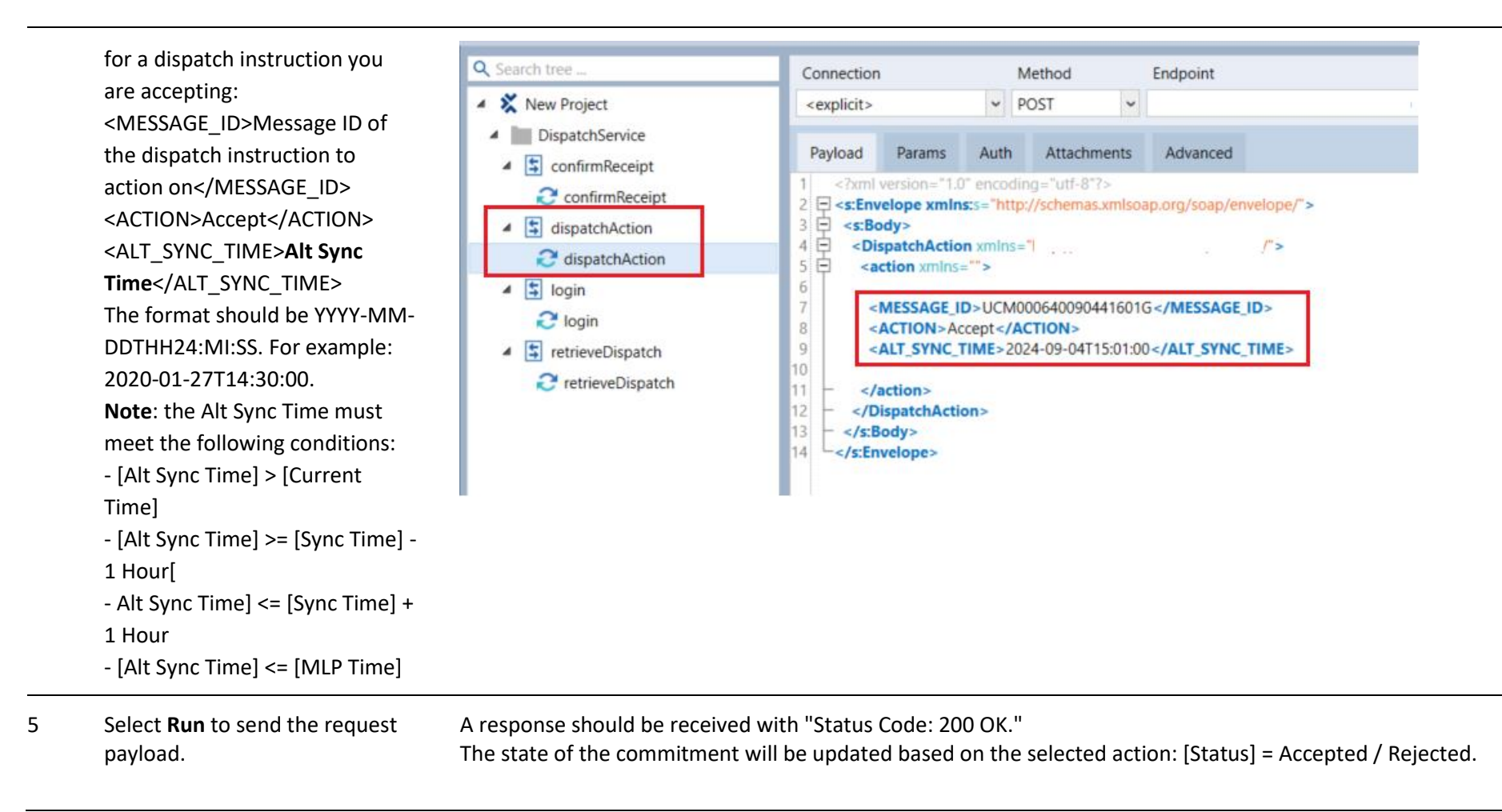

#### Step User Action Expected Result

#### Q Search tree ... Status Code Response Time (ms) 512 New Project 200 OK 4 DispatchService 4 Payload Attachments confirmReceipt <soap:Envelope xmins:soap="http://schemas.xmlsoap.org/soap/envelope/"> C confirmReceipt <soap:Body> <ns2:DispatchActionResponse xmlns:ns2="http://webservices.ieso.ca/ieso-ds/"> dispatchAction 3 4 <actionResponse> C dispatchAction <MESSAGE\_ID>UCM000640090441601G</MESSAGE\_ID> 5 <PARTICIPANT NAME \_\_\_\_\_\_ 4 💲 login 6 7 <STATE>Accepted </STATE> C login 8 <ALT\_SYNC\_TIME>2024-09-04T15:01:00</ALT\_SYNC\_TIME> <RESPONDE\* ---------------------------/RESPONDER> 9 retrieveDispatch </actionResponse> C retrieveDispatch </ns2:DispatchActionResponse> 11 12 </soap:Body> 13 </soap:Envelope>

# DS\_API\_TC05: Actioning DECOM Commitments - New DECOM commitments can be accepted or rejected through an API

| Step | User Action                                                                                                    | Expected Result                                 |
|------|----------------------------------------------------------------------------------------------------|-------------------------------------------------|
| 1    | Once the user connected to is<br>connected to Dispatch Service<br>using an API system, the user<br>will see a "Dispatch Service"<br>folder on the left panel | The dispatchAction request payload should open. |

#### **Expected Result**

containing 4 subfolders: "confirmReceipt", "dispatchAction","login", and "retrieveDispatch". Select the **dispatchAction** subfolder.

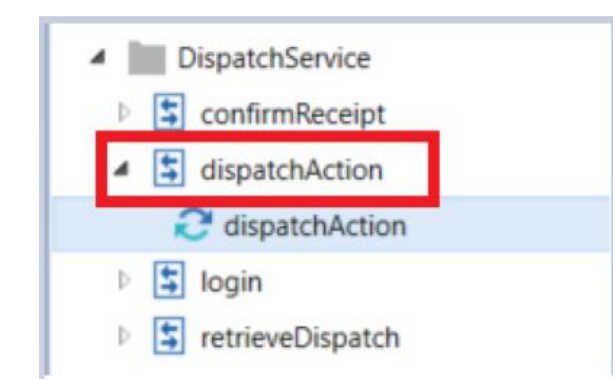

2 Using the retrieveDispatch The ID of request payload, update the <messful following fields to retrieve the new DECOM commitments and note the ID of the DECOM commitment that is returned: <DISPATCH\_TYPE>DECOM</DIS PATCH\_TYPE> <STATE>New</STATE> Select **Run** to send the request payload.

The ID of the DECOM commitment is noted in the retrieveDispatch response, which is enclosed within the <MESSAGE\_ID> field.

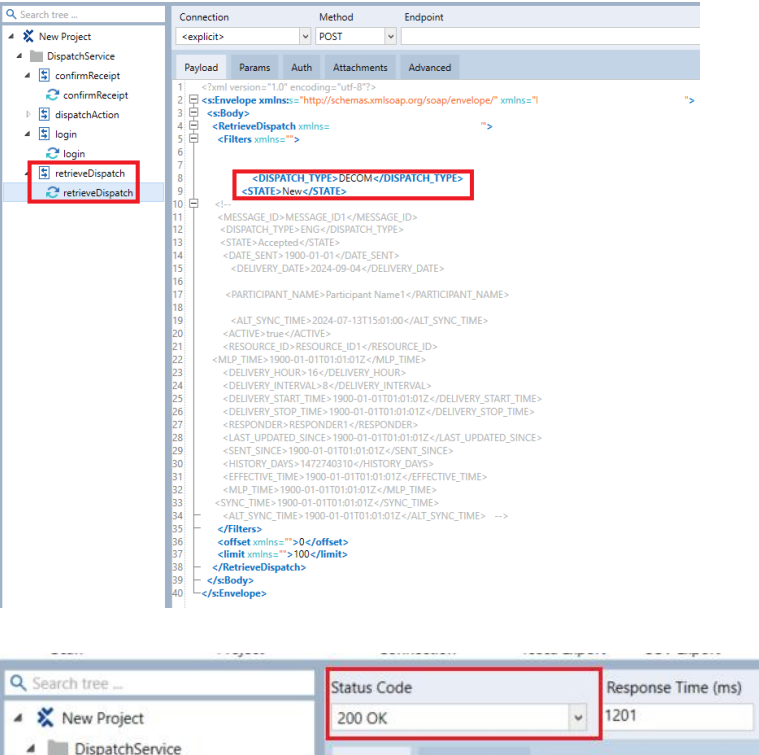

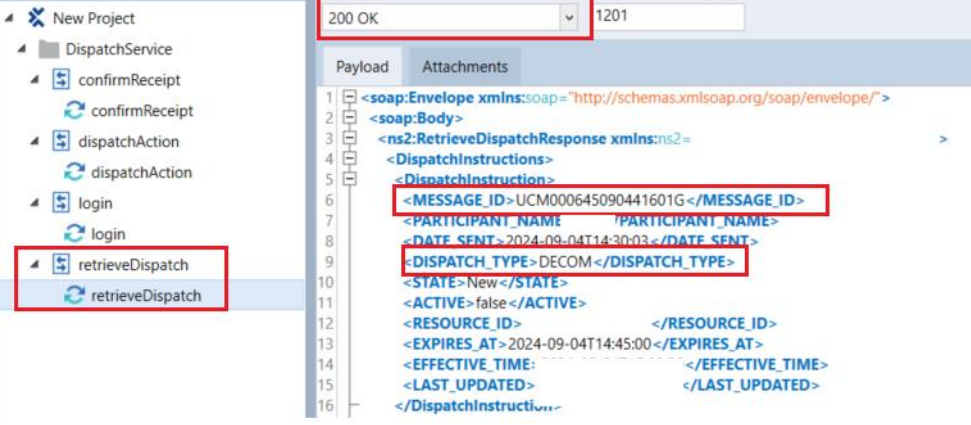

#### **Expected Result**

In the dispatchAction request The file should be updated with the values specified for the MESSAGE ID and ACTION fields. 3 payload, update the following Q Search tree . fields based on the action you Connection Method Endpoint wish to apply to the dispatch New Project <explicit> POST ~ h instruction. DispatchService Payload Params Auth Attachments Advanced ▲ S confirmReceipt To accept the dispatch <?xml version="1.0" encoding="utf-8"?> C confirmReceipt <s:Envelope xmlns:s="http://schemas.xmlsoap.org/soap/envelope/"> 2 🗐 instruction: 3 日日 日 ▲ 🔄 dispatchAction <s:Body> <MESSAGE\_ID>Message ID of <DispatchAction xmlns=" C dispatchAction <action xmlns=""> the dispatch instruction to 🔺 🔄 login 6 action on</MESSAGE ID> 7 <MESSAGE\_ID>UCM000645090441601G</MESSAGE\_ID> C login <ACTION>Accept</ACTION> 8 <ACTION>Accept</ACTION> 9 ▲ S retrieveDispatch </action> C retrieveDispatch To reject the dispatch </DispatchAction> </s:Body> instruction: </s:Envelope> <MESSAGE\_ID>Message ID of the dispatch instruction to action on</MESSAGE\_ID> <ACTION>Reject</ACTION>

4 Select **Run** to send the request A response should be received with "Status Code: 200 OK." payload.

#### **Expected Result**

The state of the commitment will be updated based on the selected action: [Status] = Accepted / Rejected.

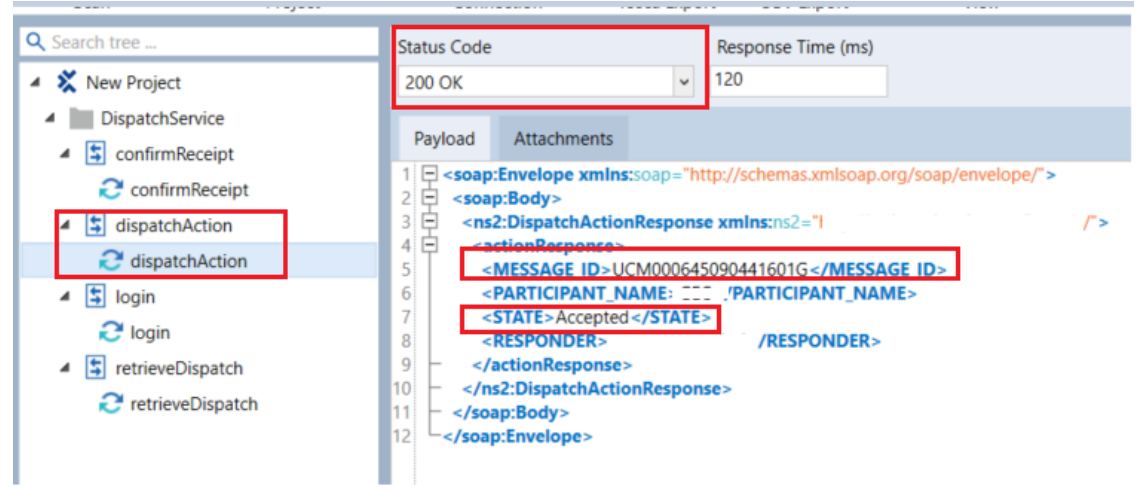

## Additional Resources

- MRP Market Trials Test Plan
- Dispatch Notification Service Web Service Design Specifications
- Dispatch Service Web Service Design Specifications
- Web Based Dispatch Service, Market Participant's Guide
- <u>Test Cases for Connectivity Testing (.zip)</u>
- Quick Take: Submission of Test Case Results and Defects in qTest

Independent Electricity System Operator 1600-120 Adelaide Street West Toronto, Ontario M5H 1T1

Phone: 905.403.6900 Toll-free: 1.888.448.7777 E-mail: <u>customer.relations@ieso.ca</u>

ieso.ca

@IESO\_Tweets in linkedin.com/company/IESO

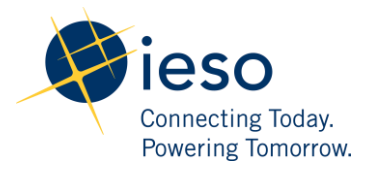